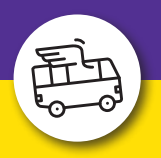

## **Buchungsanleitung Transfer am Urlaubsort**

### Einfach buchen in wenigen Schritten unter www.holidayextras.de/buchen

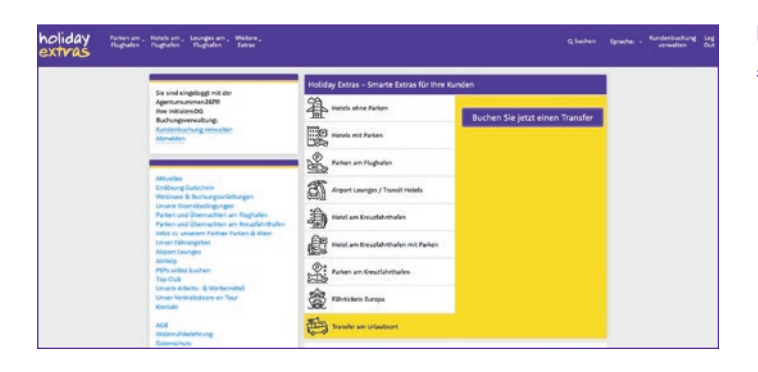

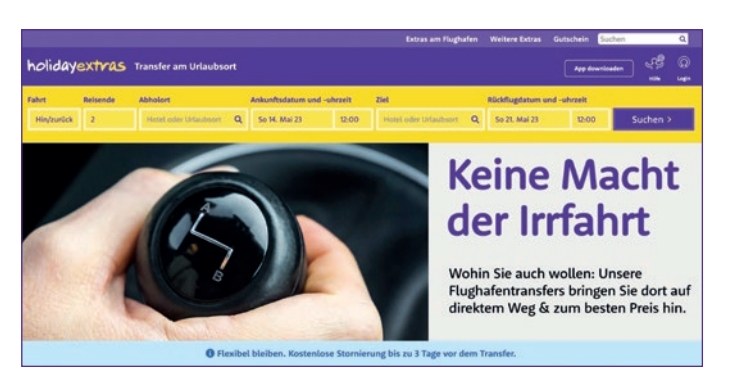

\* Bitte prüfen Sie sorgfältig bei der Eingabe eines Hotels anhand der genauen Adresse und Postleitzahl, dass Sie das richtige Hotel ausgewählt haben.

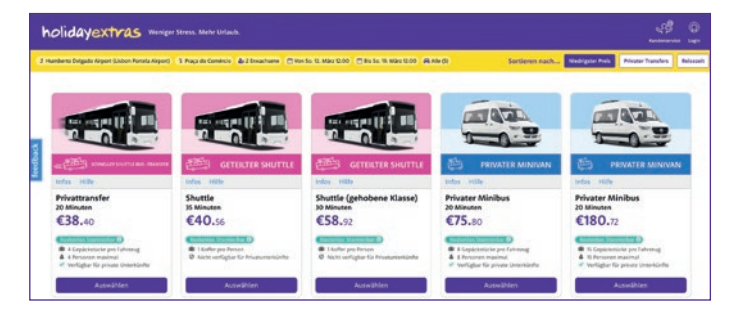

| Service Landang                                           |                                | et                                                                    |
|-----------------------------------------------------------|--------------------------------|-----------------------------------------------------------------------|
| Die restlichen Angaben werden nach der Zahlung bestätigt. |                                | Shuttle (61,                                                          |
| E-Mail-Bestätigung an                                     | thomas test/@holidavestras.de  | Hinfahrt aus: Palma De Mallorca<br>Airport (Majorca) bis Hipotels Bah |
|                                                           | William man a witch            | Cala Millor nach der landung am 1<br>14. Mai 2023 um 12/00            |
|                                                           | withommen zurock.              | Rückfahrt aus: Hipotels Bahia Cal<br>Miller bis Reima De Mallerra Aim |
| Passwort                                                  |                                | (Majorca) pürktlich für den abflag<br>am So. 21. Mai 2023 um Olt-00   |
|                                                           | Login der weiter ohne passwort | Recibeeles Terrierber D                                               |
|                                                           |                                | Gesamtpreis €61,                                                      |
|                                                           | Passwort zurücksetzen          | 2077 796 626 8.0872 Mar. 56 66 76                                     |

Bitte beachten Sie, dass Sie bei **Eingabe der E-Mail-Adresse Ihres Kunden keine Buchungsbestätigung per E-Mail erhalten**, sondern diese direkt an die E-Mail-Adresse des Kunden geht. Sie haben jedoch nach Abschluss der Buchung die Möglichkeit, die Buchungsbestätigung darzustellen. In der Buchungsbox finden Sie ganz unten unser neues Angebot "Transfer am Urlaubsort".

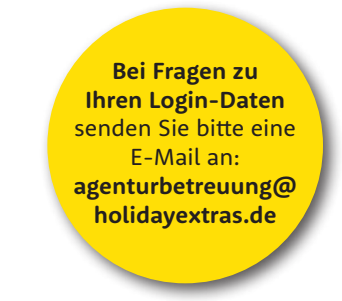

#### 1. Streckenauswahl

Wählen Sie hier bitte folgendes aus:

- einfache Fahrt oder Hin- und Rückfahrt
- Anzahl der Reisenden
- Abholort und Ziel
- Flugdaten (Datum und Uhrzeit)

Bei "Abholort" können Sie für die Eingabe von Flughäfen bequem den jeweiligen Drei-Letter-Code nutzen, z.B. PMI. Bei "Ziel" können Sie einen Ort eingeben z.B. Alcudia oder den Namen eines Hotels\*, danach wird Ihnen eine Auswahl an Adressen angezeigt.

Anschließend bitte "Suchen" klicken.

#### 2. Auswahl des gewünschten Angebots

Sie erhalten hier eine Übersicht mit:

- allen verfügbaren Transferarten und Preisen
- Informationen zur jeweils maximal möglichen Anzahl von Personen und Gepäckstücken
- Angaben zur Fahrtdauer und zu den
- Stornobedingungen

Nach Auswahl eines der Angebote bitte "Auswählen" klicken.

#### 3. Eingabe der E-Mail-Adresse für die Buchungsbestätigung

Hier geben Sie entweder

• die E-Mail-Adresse Ihres Reisebüros ein, dann erhalten Sie die Buchungsbestätigung

oder

 die E-Mail-Adresse Ihres Kunden, dann erhält dieser die Buchungsbestätigung direkt

Sollte Ihnen die Möglichkeit angezeigt werden, ein Passwort einzugeben, klicken Sie bitte IMMER auf den Link "Weiter ohne Passwort".

### holidayextras

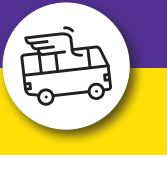

## **Buchungsanleitung Transfer am Urlaubsort**

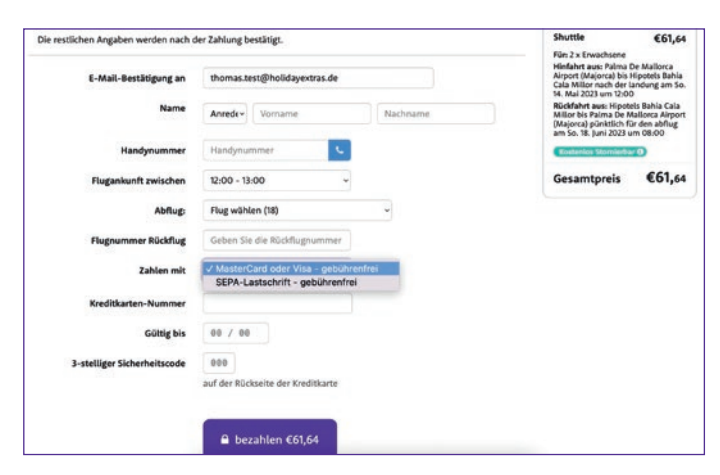

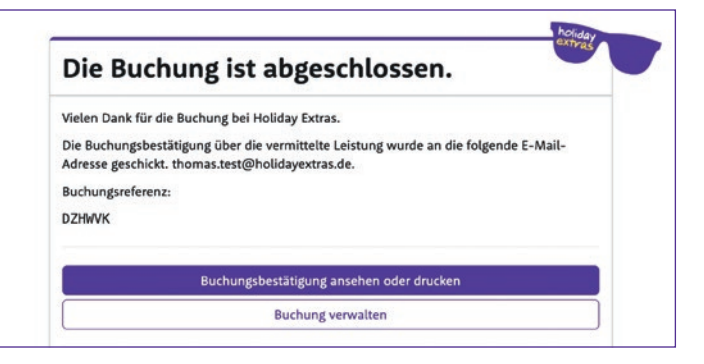

Bitte beachten Sie, dass Sie Transfer-Buchungen **nur auf die unter Punkt 5 beschriebene Art verwalten können und nicht über den Ihnen bekannten Link "Kundenbuchung verwalten" im Login-Bereich**.

#### 4. Eingabe der Kundendaten und Auswahl der Zahlart

Geben Sie alle abgefragten Daten vollständig an:

- Kundendaten (Anrede, Vor- und Nachname, Handynummer mit Ländervorwahl z.B. +49)
- Flugankunft: Auswahl des Zeitraums, in dem die Kunden ankommen
- Abflug: Auswahl des Fluges, mit dem die Kunden ankommen
- Flugnummer des Rückflugs: Hier wählen Sie aus der Liste den Rückflug aus, eine Flugnummer kann nicht direkt eingegeben werden

Als **Zahlart** steht Ihnen **Direktinkasso per Kreditkarte (Visa oder MasterCard)** oder **SEPA-Lastschrift** zur Verfügung, Lastschrift bis 3 Tage vor Anreise.

Mit Klick auf den Button "bezahlen" wird die Buchung abgeschlossen.

# 5. Angabe der Buchungsreferenz, Buchungsbestätigung und Änderungen vornehmen

- Nach Abschluss der Buchung haben Sie die Möglichkeit, durch Klick auf "Buchungsbestätigung ansehen oder drucken" die Buchungsbestätigung aufzurufen.
- Über den Button "Buchungsverwaltung" in der Buchungsbestätigung gelangen Sie in den Bereich, in dem Sie Änderungen vornehmen können:
- die Buchung stornieren
- die Flugzeiten und Flugnummern ändern
- die Handynummer des Kunden ändern

Änderungen des Datums oder des Fahrtziels erfordern eine Stornierung und Neubuchung.

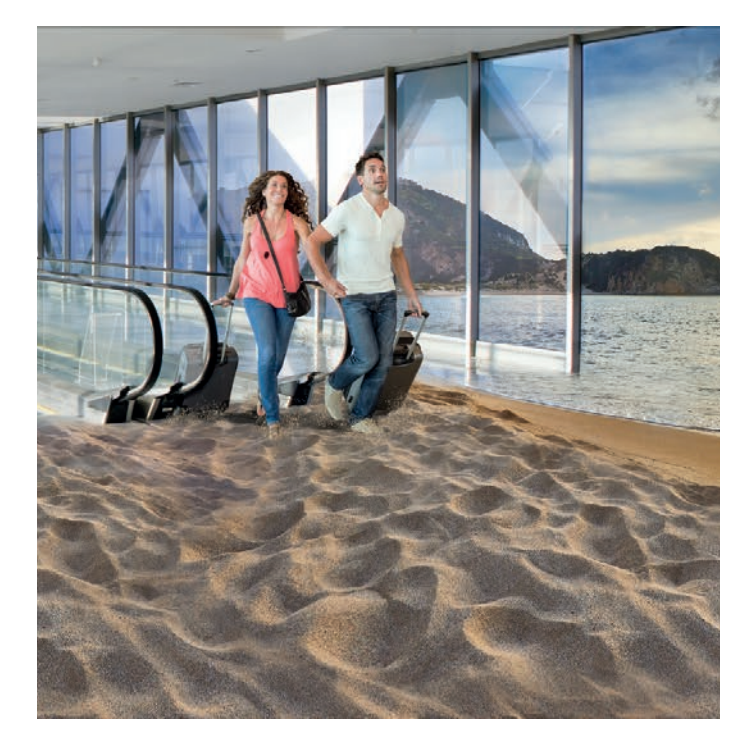

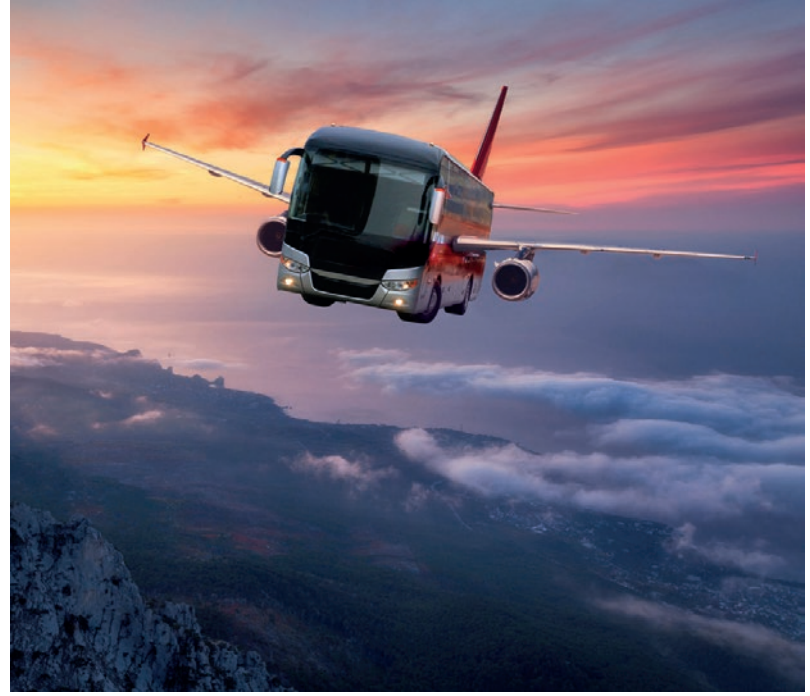

Holiday Extras GmbH · Aidenbachstraße 52 · 81379 München · Tel. +49 (0) 89/67 80 59-007 · www.holidayextras.de